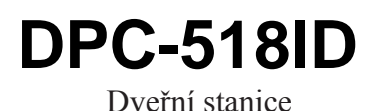

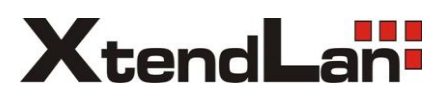

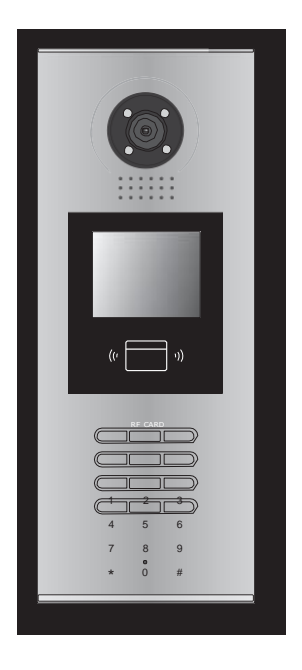

# Uživatelský manuál

# Obsah

| 1. | Části a funkce           | 1  |
|----|--------------------------|----|
| 2. | Svorkovnice              | 1  |
| 3. | Instalace                | 2  |
| 4. | Základní zapojení        | 3  |
| 5. | Připojení dveřního zámku | 4  |
| 6. | Nastavení dveřní stanice | 6  |
| 7. | Jazykové prostředí       | 11 |
| 8. | Specifikace              | 12 |

## 1. Části a funkce

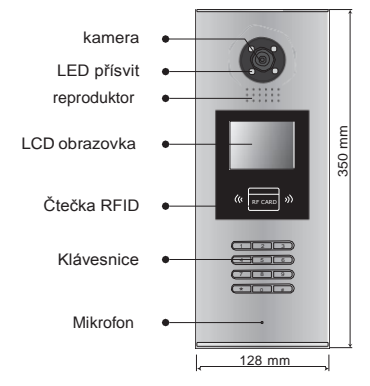

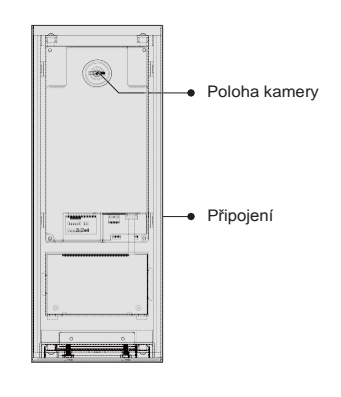

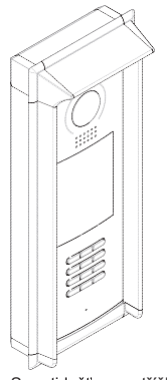

S protidešťovou stříškou

### 2. Svorkovnice

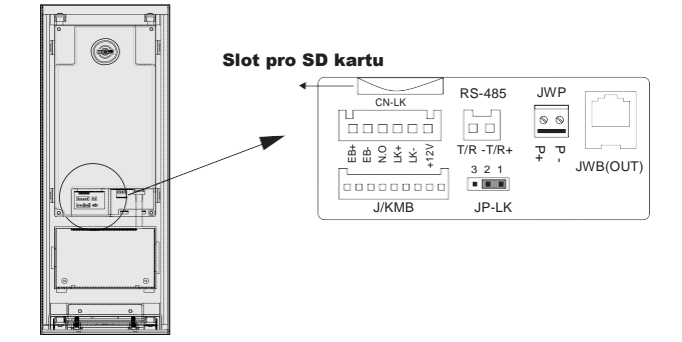

- +12V: 12VDC výstup napájení
- LK-(GND): zámek zem
- LK+(COM): zámek 12 VDC
- NO.: relé kontakt NO
- EB+: odchodové tlačítko
- EB-: odchodové tlačítko
- JP-LK: nastavení typu zámku
- T/R-: USB-RS485
- T/R+: USB-RS485
- JWP(P+,P-): napájení dveřní stanice 24 VDC
- JWB(OUT): připojení CAT5
- SD Card Slot: slot pro SD kartu (pro aktualizaci dveřní stanice)

## 3.Instalace

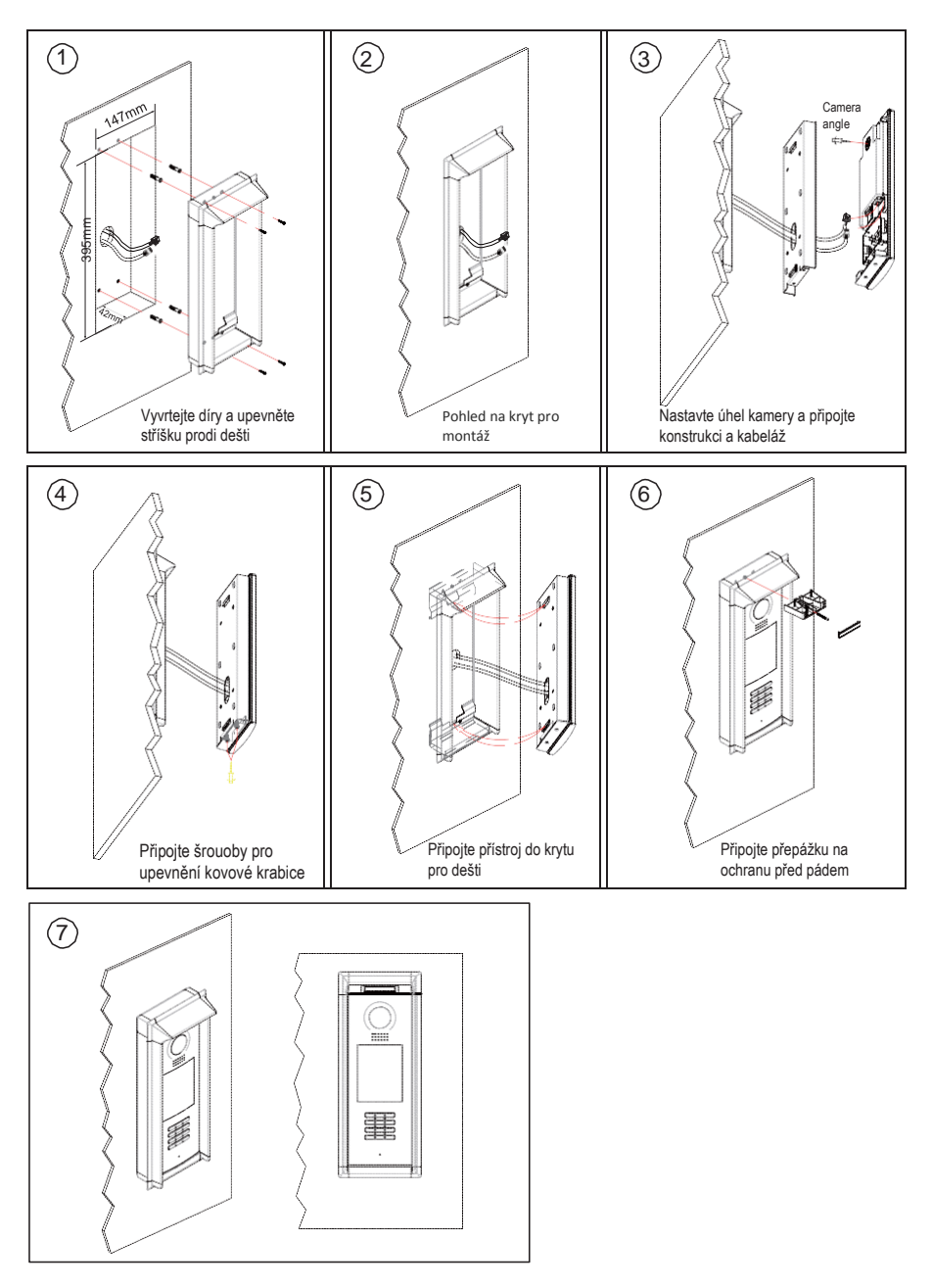

## 4. Základní zapojení

Základní systém sestává z dveřní stanice, rozbočovače, monitorů, zdroje, zámku. Více informací v komplexním manuálu.

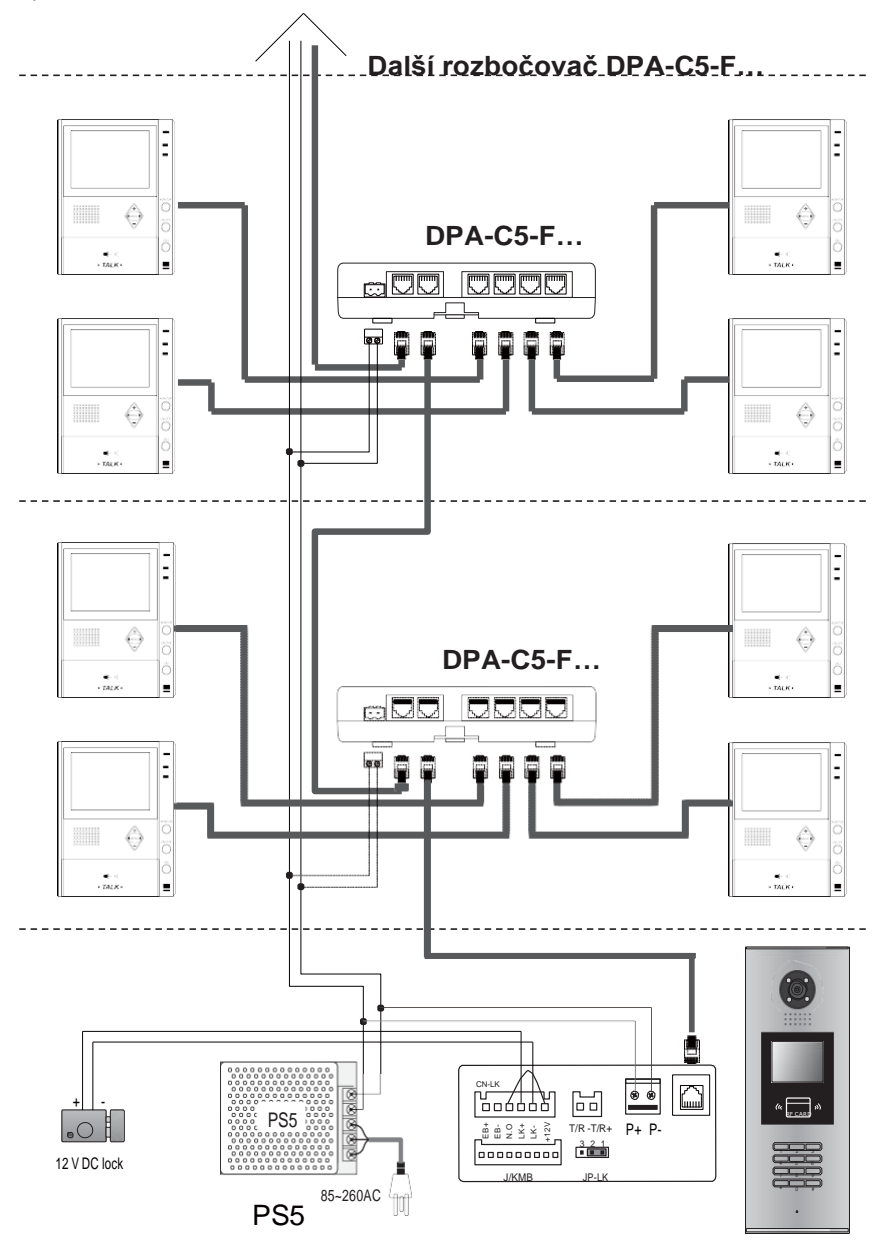

## 5. Připojení dveřního zámku

### 1.Napájení z dveřní stanice

Dveřní zámek může být napájen přímo z dveřní stanice. Mějte na paměti, že dveřní stanice může napájet pouze 12 VDC, max. 300 mA. **Nastavení NO/NC v menu dveřní stanice** (viz další kapitola).

### Připojení zámku NO

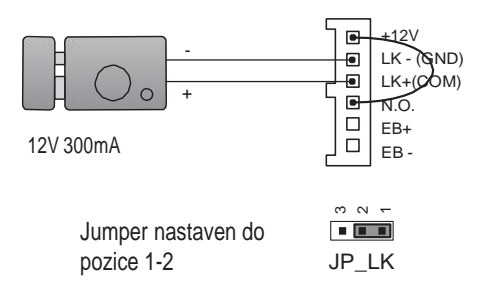

### Připojení zámku NC

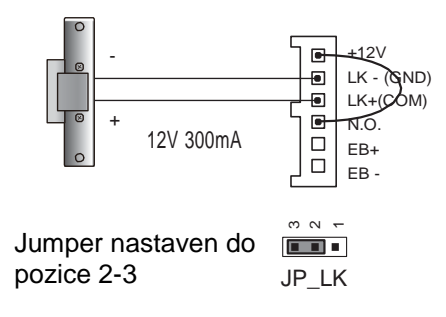

-4-

### 2. External Power Supply Mode

Externí napájecí zdroj musí být slabší než 48 VDC 1,5 A. Je nutné vyjmout jumper a v menu dveřní stanie nastavit typ zámku NO/NC (zde lze nastavit rovněž čas odemčení).

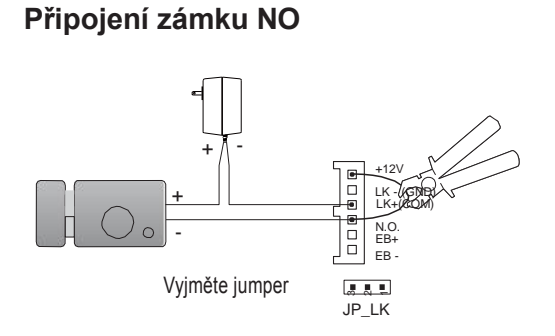

### Připojení zámku NC

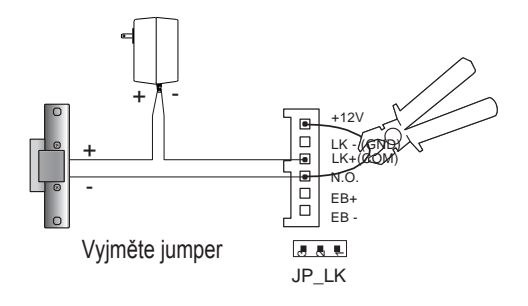

## 6. Konfigurace dveřní stanice

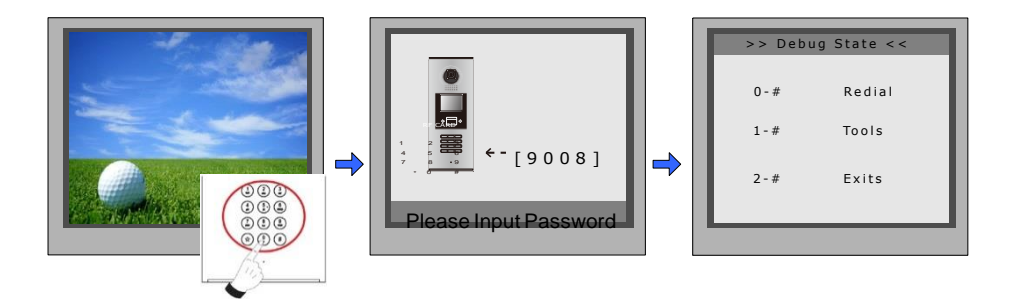

Když je stanice v pohotovostním režimu, stiskněte '#' zadejte '9008', poté zadejte administrátorský kod.(666666666 lze změnit).

Stiskněte "1#" pro nastavení nebo "2#" pro odchod z nabídky.

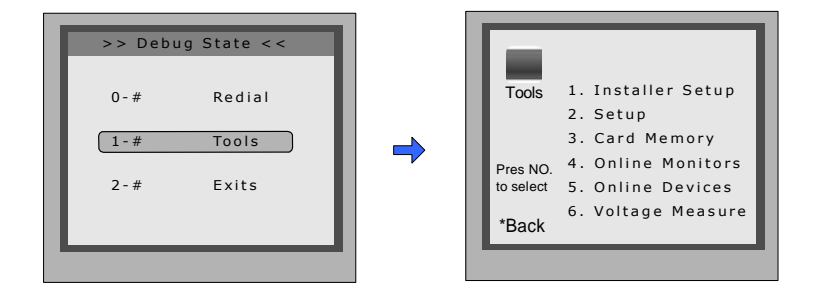

| Položka menu                  | Podmenu                                                                                                    |  |
|-------------------------------|----------------------------------------------------------------------------------------------------|--|
| 1. Systémová nastavení        | <ol> <li>Adresa dveřní stanice [0]</li> <li>Čas odemknutí [05]</li> <li>Typ zámku [0]</li> <li>Správa karet přes IPC [0]</li> <li>Přímá volba</li> <li>Audio</li> <li>Parametry</li> <li>Instalační kód</li> <li>Návrat do továrních hodnot</li> </ol> |  |
| 2. Nastavení                  | <ol> <li>Jazyk [1]</li> <li>Vyzváněcí tón [03]</li> <li>Hlasitost zvonění [08]</li> <li>Kód pro zámek [1111]</li> <li>Zobrazení</li> <li>Hodiny</li> <li>Kód pro nastavování</li> <li>O systému</li> <li>Návrat do továrních hodnot</li> </ol>         |  |
| 3. Management karet           | <ol> <li>Přidat kartu</li> <li>Smazat kartu kartou</li> <li>Smazat kartu uživatelským kódem</li> <li>Informace o kartě</li> <li>Formátování paměti</li> </ol>                                                                                          |  |
| 4. Online<br>Monitors/Devices | Vyhledání online monitorů nebo adaptérů                                                                                                    |  |

#### Systémová nastavení

| Položka<br>menu               | Popis                                                                                                    | Defaultní         |
|-------------------------------|----------------------------------------------------------------------------------------------------|-------------------|
| Adresa dveřní<br>stanice      | <ol> <li>Je-li stance jediná v systému a není zde C5-IPC,<br/>nastavte 0 a dále dle rozbočovače.</li> <li>Je-li zapojen C5-IPC, příp. C5-MDS, nastavte na<br/>1~8 podle portu rozbočovače C5-MDS (pokud C5-<br/>MDS není v systému, nastavte 1)</li> <li>Je-li stanice v režimu "common station", nastavte 9</li> </ol> | [0-9]             |
| Čas odemknutí                 | Nastavení doby, po kterou zůstanou dveře odemčené při<br>odemčení (1 - 99 s).                                                                                                    | [05]<br>5 seconds |
| Typ zámku                     | 0: zámek NO<br>1: zámek NC                                                                                                    | 0                 |
| Správa karet přes<br>IPC      | 0- pro vyhodnocení přístupu se bude<br>používat pamět dveřní stanice<br>1- pro vyhodnocení přístupu se bude<br>používat pamět adaptéru C5-IPC                                                                                                    | 0                 |
| Přímá volba                   | Nastavení typu zadávání adresy (lze nastavit kombinaci<br>písmen a číslic)                                                                                                    | 4 digits          |
| Audio                         | V případě problémů s audiem se audio přizpůsobí<br>1. Spojení dveřní stanice - monitor<br>2. Spojení dveřní stanice - recepce                                                                                                    | 0                 |
| Parametry                     | Zobrazení parametrů                                                                                                    |                   |
| Instalační kód                | Změna administračního kódu                                                                                                    | [666666666]       |
| Návrat do továrních<br>hodnot | Celkový návrat do továrních hodnot                                                                                                    |                   |

#### Parametry

| Položka                   | Popis                                                                                                    | Defaultní  |
|---------------------------|----------------------------------------------------------------------------------------------------|------------|
| Časování monitorů         | Čas zapnutí monitoru (6-600 s)                                                                                                    | 30s        |
| Změna časování            | -Nepoužívá se-                                                                                                    |            |
| Čas čekání                | Čas vyzvánění hovoru (10 – 600 s)                                                                                                    | 30s        |
| Čas hovoru                | Čas pro komunikaci (10 – 600 s)                                                                                                    | 90s        |
| Monitoring s hlasem       | Povolení (1) nebo zakázání (0) možnosti mluvit do dveřní<br>stanice při monitorovací funkci.                                                    | [1]        |
| Monitoring s<br>odemčením | Povolení (1) nebo zakázání (0) možnosti<br>odemčení při monitorovací funkci<br>(2) povolí odemčení i hlas, (3)<br>nastaví prodlevu odemčení 5 s | [1]        |
| Počet vyzvánění           | 0monitor zazvoní jednou, 1 monitor zvoní 2x,<br>2monitor zazvoní 3x, 3 monitor zvoní neustále                                                   | [1]        |
| Seznam jmen               | Nepoužívá se, nastavte vždy na hodnotu 0                                                                                                    | [0]        |
| Pracovní mód              | -nepoužívá se-                                                                                                    |            |
| Adresace                  | Nastavení zadávání adresy při vyzvánění                                                                                                    | [****1111] |

Pozn: tato sekce se nastavuje v nastavovacím software

#### Nastavení

| Položka           | Popis                                                                                                    | Default    |
|-------------------|----------------------------------------------------------------------------------------------------|------------|
| Jazyk             | Změna jazyka                                                                                                    | 01         |
| Tón zvonění       | Volba melodie zvonění                                                                                                    | 03         |
| Hlasitost zvonění | Hlasitost vyzváněcího tónu dveřní stanice                                                                                                    | 08         |
| Kód zámku         | Změna odemykacíh o čtyřmístného kódu                                                                                                    | [1111]     |
| Mód displeje      | 0 displej zobrazí při komunikaci obrázek návštěvníka<br>1 displej zobrazí při komunikaci                                                                                                    | [0]        |
| Hodiny            | Nastavení data a času<br>Datum: 0 … DD/MM/YY 1 … MM/DD/YY.<br>Čas: 0 24 hod formát<br>1 … 12 hod formát (AM, PM)                                                                                                    |            |
| Kód pro nastavení | Změna kódu pro nastavení                                                                                                    | [88888888] |
| O systému         | <ol> <li>Verze hardwaru dveřní stanice</li> <li>Verze softwaru dveřní stanice</li> <li>Datum výroby</li> <li>Počet volání</li> <li>Počet uskutečněných hovorů</li> <li>Počet odemčení</li> <li>Napětí v pohotovostním režimu</li> <li>Napětí v pracovním režimu</li> <li>Video StandardPAL nebo NTSC</li> <li>Ul_CODEzobrazí uživatelské rozhraní</li> <li>MCM-VERverze jazyka</li> <li>Updatedčas aktualizace</li> </ol> |            |
| Výchozí           | Nastaví všechny hodnoty do výchozího nastavení                                                                                                    |            |

#### Management karet

| Položka           | Popis                                       | Výchozí |
|-------------------|---------------------------------------------|---------|
| Přidat kartu      | Přidání karty uživatele                     | -       |
| Smazání kartou    | Smazání karty přiložením                    | -       |
| Smazání kódem     | Smazání karty master kódem                  | -       |
| Informace o kartě | Zobrazí počet karet a kolikrát byly použity | -       |
| Formátování       | Smazání všech informací o kartách           | -       |

### 7. Jazyk a aktualizace uživatelského rozhraní

Pro změnu uživatelského rozhraní dveřní stanice je nutné konfigurační soubory umístit na SD kartu. Upgrade trvá přibližně 30vteřin.

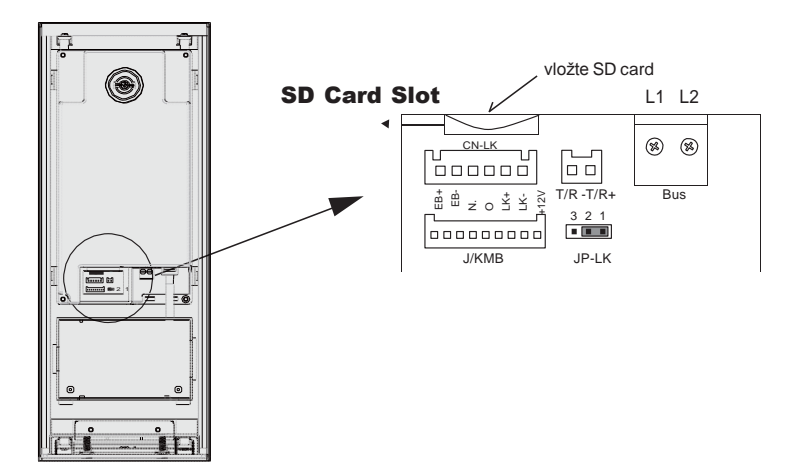

Když dveřní stanice běží v Servisním módu stiskněte "1#" pro aktivaci nabídky "Tools Menu". V této nabídce zvolte "2" pro přístup do nabídky nastavení. Jestliže stanice běží v normálním režimu postupujte podle následujících kroků:

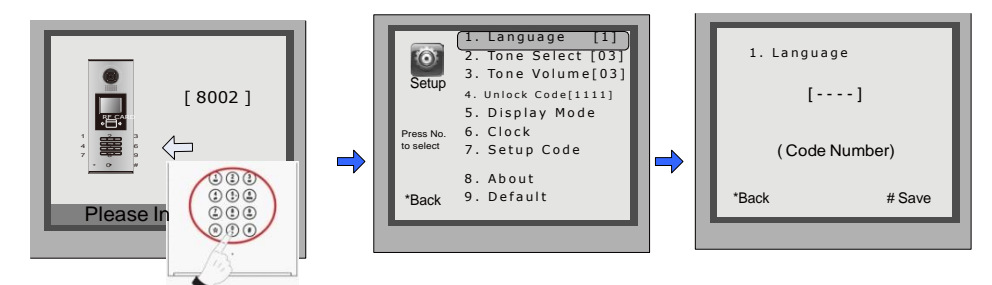

Stiskněte "#", zadejte "8002", poté zadejte administrátorské heslo

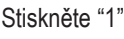

Zadejte 4-místný kód dle tabulky

#### Tabulka kódů pro změnu jazyka

| 8101: English | 8107: Portuguese | 8113: Russian  |
|---------------|------------------|----------------|
| 8102: French  | 8108: S-Chinese  | 8114: Slovakia |
| 8103: Spanish | 8109: T-Chinese  | 8115: Hungray  |
| 8104: Italian | 8110: Greek      | 8116: Czech    |
| 8105: German  | 8111: Turkish    |                |
| 8106: Dutch   | 8112: Polish     |                |
|               |                  |                |

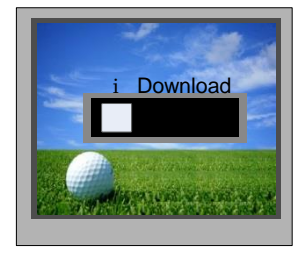

Jakmile uslyšíte dlouhý zvukový signál, nahrání proběhlo v pořádku

## 8. Specifikace

- Napájecí zdroj: DC 18~24V
- Kamera : 1/4 ACS 4T image sensor with DSP processor
- Spotřeba: pohotovostní 3W;pracovní 7.5W
- Obrazovka: 3.5" TFT
- Rozlišení: 320(R, G, B)X240 px
- Video signál: CCIR/EIA volitelně